### แบบบันทึกการแลกเปลี่ยนเรียนรู้ (KM) ของชุมชนนักปฏิบัติห้องสมุด (Library COP) วันพุธที่ 11 พฤศจิกายน 2563

โดย นางสาวนารีนาท แก้วรุ่งเรือง

### ชีวิตง่ายๆ กับ ห้องสมุดออนไลน์

เนื่องจากสถานการณ์ COVID-19 ทำให้หลายคนต้องปรับเปลี่ยนรูปแบบชีวิตประจำวัน ไม่ว่าจะเป็นการเรียนการสอนออนไลน์ การทำงานที่บ้าน Work from Home การงดให้บริการใน สถานที่ต่าง ๆ รวมถึงห้องสมุดด้วยนั้น นักอ่านหลายท่านมีการปรับตัวกับการอ่านหนังสือออนไลน์ กันมาสักระยะแล้ว วันนี้ทีมงานห้องสมุด มทร.พระนคร จึงหาแหล่งรวมอีบุ๊คฟรี ๆ มาให้อ่านกันค่ะ บริการนี้ถือเป็นสิ่งที่จะทำการอยู่บ้านไม่น่าเบื่ออีกต่อไป แถมเป็นโอกาสทอง!! ที่ทำให้มีเวลา อ่านหนังสือเล่มโปรดมากขึ้น ด้วยบริการห้องสมุดออนไลน์จาก TK Park Online Library ที่รวบรวมอีบุ๊ค นิตยสาร หนังสือเสียง และคอร์สออนไลน์ มีเนื้อหาหลากหลาย ครอบคลุม ทุกกลุ่มเป้าหมาย มากกว่า 16,000 รายการ ทั้งภาษาไทย และต่างประเทศให้อ่านกันพรี ๆ ผ่าน แอปพลิเคชัน และสามารถดาวน์โหลดมาใช้งานได้หลายช่องทางไม่ว่าจะเป็น สมาร์ทโฟน แท็บเล็ต หรือแม้แต่บนคอมพิวเตอร์

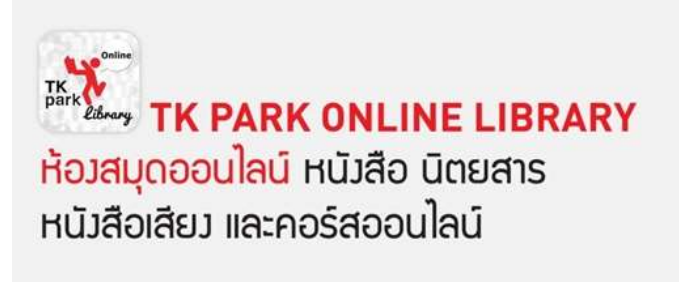

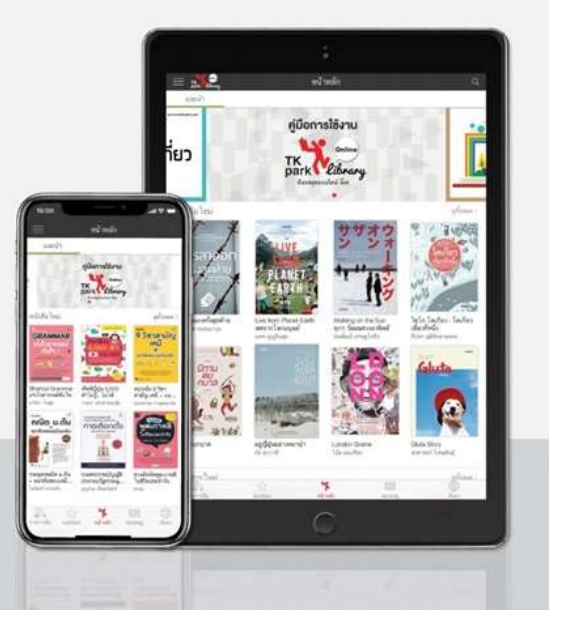

ซึ่ง TK Park เป็นอุทยานการเรียนรู้ที่เรารู้จักกันมานาน ในวันนี้ได้มีบริการ ห้องสมุดออนไลน์ บริการประชาชน ให้สามารถอ่านหนังสือ ที่ไหน เมื่อไหร่ ก็ได้ เรามา #ReadFromHome กันดีกว่า

ตามเรามาดูกัน ว่าจะใช้ห้องสมุดออนไลน์นี้ได้ยังไง ด้วยวิธีง่าย ๆ เพียงไม่กี่ขั้นตอน ไปค่ะ!!

### ช่องทางการ Download

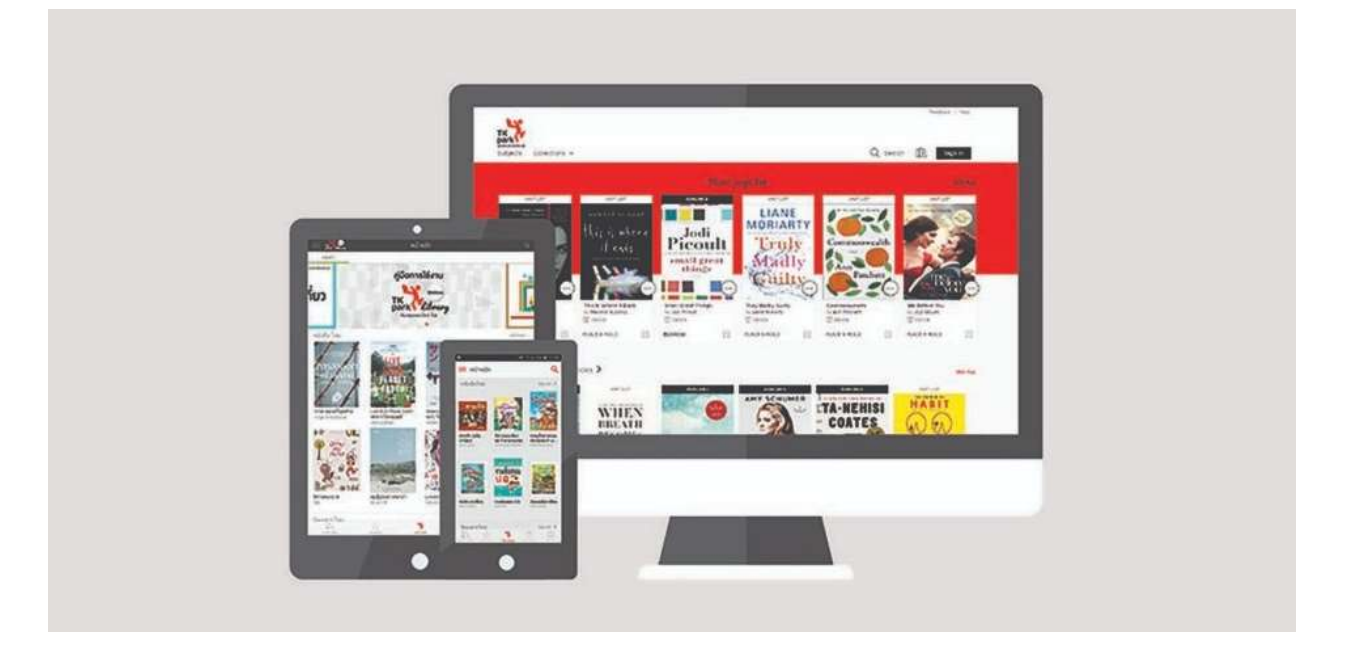

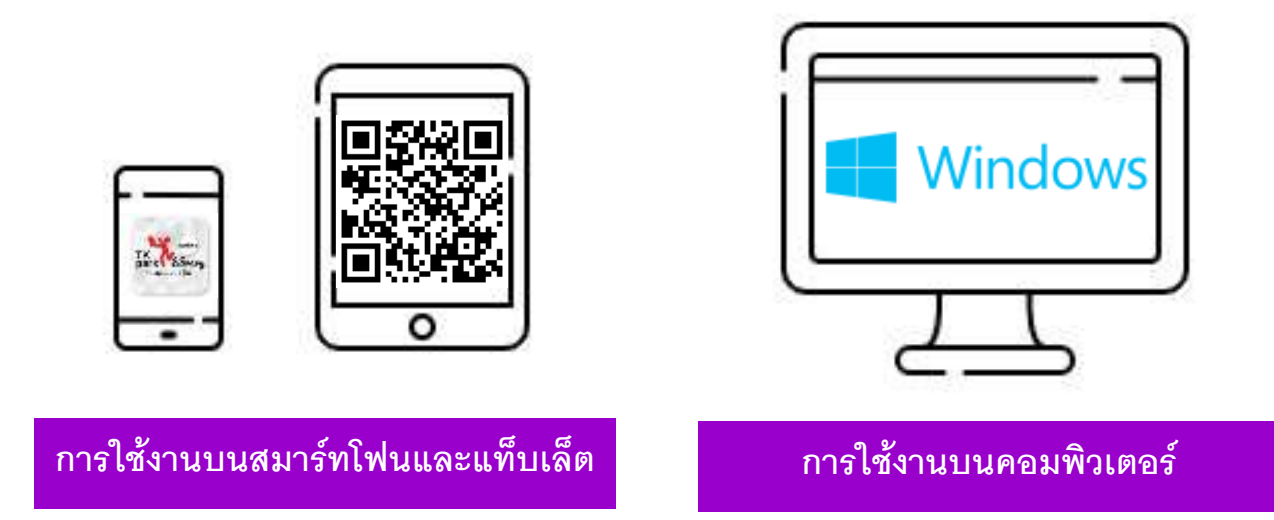

ดาวน์โหลดและติดตั้ง ผ่าน App Store (iOS) หรือ Google Play (Android) โดยสืบค้นคำว่า "TK park Online Library" ดาวน์โหลดและติดตั้งโปรแกรม TK Online library ทั้งบนระบบปฏิบัติการ Windows และ Mac ผ่าน <u>http://www.tkpark.or.th/tha/page/guide</u>

### สมัดรสมาชิก TK Online Library

# สมาชิกTK Online Library

สมัครฟรี!!

| ชื่อ                            |      | บามสกุล        |        |
|---------------------------------|------|----------------|--------|
| เลงบัตรประชาชน                  |      | อีเมล          |        |
| วันเกิด                         |      | IWFI           | $\sim$ |
| ชื่อผู้ใช้                      |      |                |        |
| รหัสผ่าน                        |      | ยืนยันรหัสผ่าน |        |
| ยอนรับข้อตกลงเละเงื่อนไทการให้เ | ušms |                |        |
|                                 |      |                |        |

ในการสมัครสมาชิก เมื่อเรียบร้อยแล้วจะได้รับอีเมลยืนยันการสมัคร เมื่อคลิกลิงค์ ก็เป็นอัน เรียบร้อย เข้าไปหาหนังสืออ่านกันได้เลยจ้า

สมัครได้ที่ <u>https://www.tkpark.or.th/tha/register</u>

สิทธิการใช้งาน

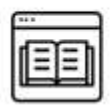

หนังสืออิเล็กทรอนิกส์ 1 เล่ม / 5 วัน

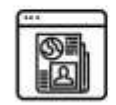

นิตยสารอิเล็กทรอนิกส์ 2 เล่ม / 1 วัน

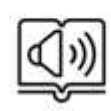

หนังสือเสียง 1 เล่ม / 5 วัน

### หนังสือ หมวดหมู่ต่าง ๆ

หนังสือใหม่

ดเกาหลี

ชีวิตประจำวัน

ทางลัดหัดพูดเก...

Arida

ศัพท์จีน6000...

มวิชาการ Life Balanc

#### นิตยสารใหม่

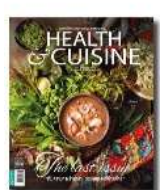

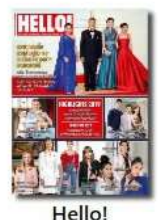

Health... August 2017

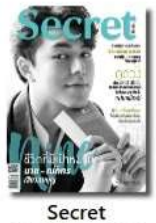

No.234 June 2018

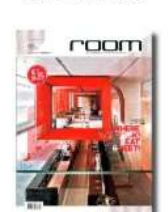

December 2019

Room July - August 2019

Lemonade

ଳ

เป็นมะเร็งแล้วไงต่อ

ซาติ ภิรมย์กุล

: ไหม เนีย

1109 September 20

National...

August 2019

### มีนิตยสารให้เลือกมากมายหลายฉบับเลย ค่ะ อ่านแก้เซ็งกันได้อย่างเพลิดเพลิน

### ทำร่างกายให้ฟิต พิชิตโควิด-19

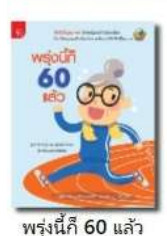

ฐนิต วินิจจะกูล

ลำไส้ดีชีวียืนย...

ตร.ไซ่อิงเจี๋ย

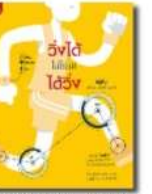

วิ่งได้ไม่ใช่แค่ได้วิ่ง เรูดี สถาวร จันทร์ผ่องศ

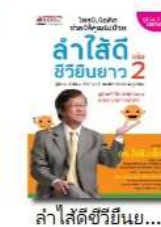

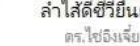

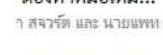

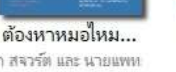

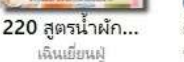

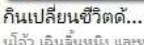

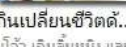

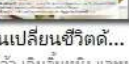

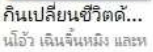

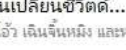

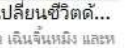

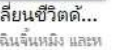

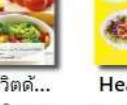

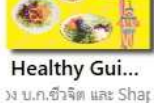

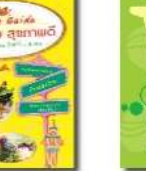

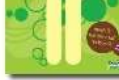

ช่วงนี้ สุขภาพร่างกายที่ดีเป็นสิ่งสำคัญ ในหมวดนี้ มีหนังสือที่ช่วยให้เราดูแลสุขภาพให้แข็งแรงพร้อมที่จะสู้กับ ภัยร้ายโควิด-19 อย่างมากมาย ไม่ว่าจะเป็นวิธีการออกกำลังกาย อาหารเพื่อสุขภาพ หรือการรักษาตัวเอง เบื้องต้น เพื่อลดความแออัดของจำนวนผู้ป่วยในโรงพยาบาลนะคะ

ทัทยา อนุสสร

เปลี่ยนชีวิต

**ด้าน** 59 โรกร้าย

220 ans ha

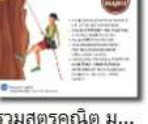

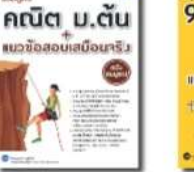

รวมสูตรคณิต ม... ไพรินหร้ ยะปะตั้ง

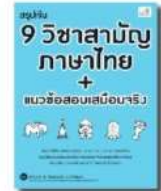

สรุปเข้ม 9 วิชา... า สันติเจริญเลิศ (เซาว์เ

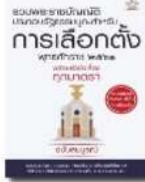

หนังสือใหม่ มีทั้งวิชาการ การ์ตูน นิยาย

บุญร่วม เทียมจันทร์

รวมพระราชบัญ...

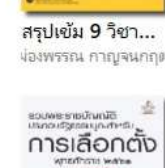

แนวข้อสอบเสมือนาริว 100 Q. / 4 d

+

9 วิชาสามัญ เคมี

เรื่องสั้น ภาษาต่างประเทศหลากหลาย

## เป็นเหล่าไว้ แล้วไงต่อ

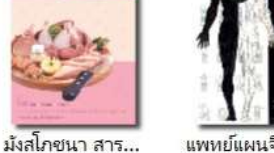

แพทย์แผนจีนก้... พ.ทีปทัศน์ ชุณหสวัสดิภ

กินเปลี่ยนชีวิต

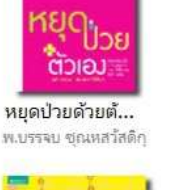

ชนะโรคอ้วนแล... นพ.อดุลย์ บัณฑกุล

สุขภาพ... บุญศิญา เรื่องสมบูรณ์

ชนะโรก

UCC-BIL

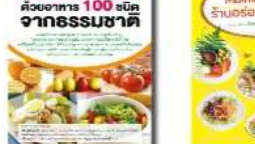

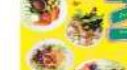

#### จิตวิทยาและการพัฒนาตนเอง

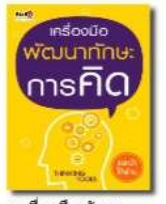

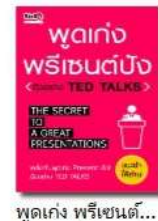

แว็สาการส่านักพิมพ์ใส

เครื่องมือพัฒน... แว้ซาการส่านักพิมพ์บิส

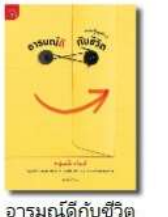

อังคณา ศุกกิจวณีซโซค

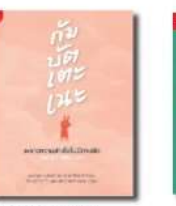

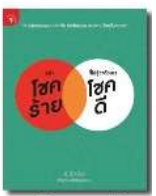

WD

คิด

อ่าน

เขียน

ฟัง คิด อ่าน เขียน

ฝ่ายวิชาการบิสดิต

กับบัตเตะเนะ เ หน่มเมืองจันท์

พิชชารัสมี Marumura

อย่าโซคร้ายที่ไ... อ วิ่งควิ่งค่

อังคณา สกกิจวณีซโซค

ดูแลร่างกายแล้ว อย่าลืมดูแลจิตใจกันด้วยนะคะ แถมเรายังใช้ช่วงเวลาที่หยุดอยู่บ้านพัฒนา ตนเองเพิ่มได้ด้วยอีกค่ะ อาหาร

เสมอพร สังวาสี

#### ภาษาต่างประเทศ

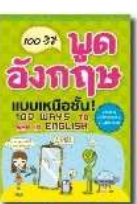

100 วิธีพูดอังก...

สรีรัตน์ หองอินทร์

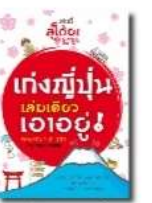

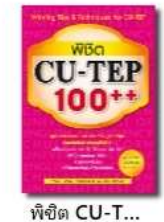

เก่งญี่ปุ่นเล่มเดี... ปียะเพ็ณ อ่กำธร

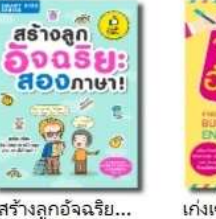

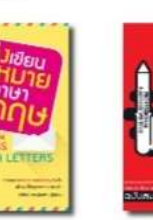

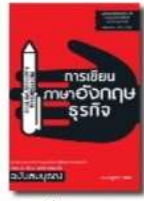

ดร.หวีด้กดี้ เหพพิห้กษ์

การเขียนภาษา... ดร.ณัฐวิภา วิรียา

สร้างลูกอัจฉริย... ้เขาการสมาร์หคิดส์พับร่ เก่งเพียนฉดหม สรีรัตน์ ทองอินทร์

ภาษาต่างประเทศ คือ สิ่งสำคัญในชีวิตประจำวัน เมื่อเรามีเวลา หนังสือเสริมภาษาเป็นช่วยให้เรา

อังคณา ตกกิจวณิชโชศ

อัพเลเวลด้านภาษากันได้อีกระดับนะคะ

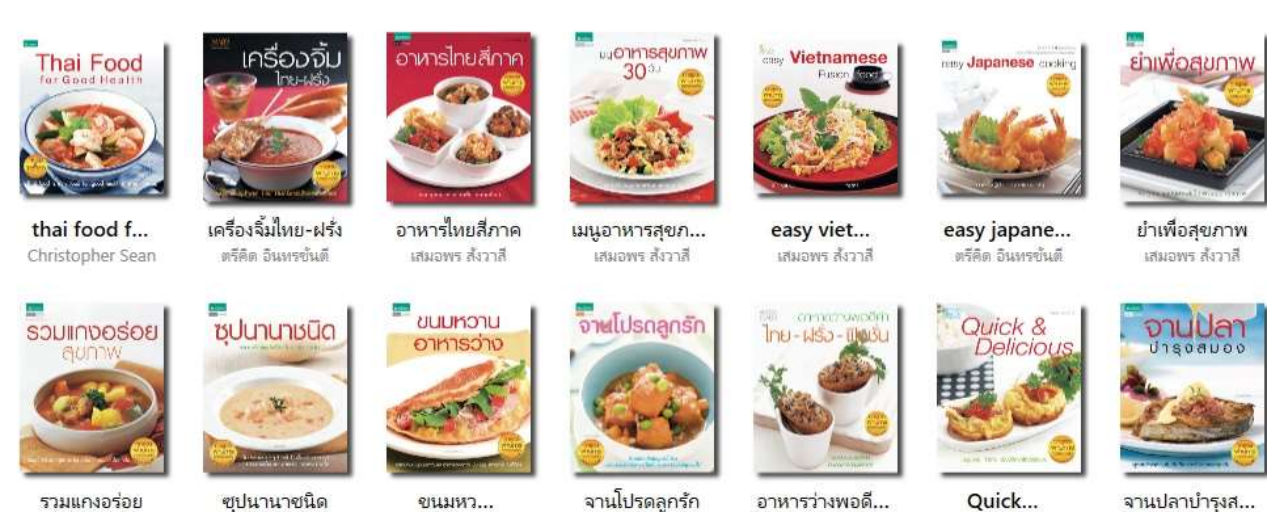

จานปลาบำรุงส... เสมอพร สังวาสี

้อีกกิจกรรมที่ขาดไม่ได้ในการกักตัวอยู่บ้านของเรา คือการทำอาหารทานเอง ในหมวดนี้ มีเมนูอาหารและขนม ให้เราเลือกสนุกกับการเข้าครัวเพิ่มขึ้นได้มากมายเลยค่ะ

จังคณา สภกิจวณิชโชศ

ถงกาจ จิระสร

้นคกจากนี้ ยังมีหนังสืดที่น่าสนใจ ให้เราเลือกอ่านอีกมากมาย ไม่ว่าจะเพื่อความบันเทิง สร้างเสริม ้ความรู้ หรือพัฒนาตนเองในด้านต่าง ๆ เข้าไปเลือกชม เลือกอ่านกันเลยค่ะ

### การยืม - ดื่น หนังสือ TK Online Library

เมื่อเราได้เลือกหนังสือที่ถูกใจหรือสนใจได้แล้ว สามารถทำได้ทั้งอ่านออนไลน์ หรือ ยืมมาอ่าน โดยการโหลดมาไว้ในเครื่องได้ค่ะ ขั้นตอนการยืมง่าย ๆ ตามนี้จ้า

#### 😂 เลือกเล่มที่ต้องการ กดเข้าไปที่หน้าหนังสือเล่มนั้นจะปรากฏรายละเอียดหนังสือ ถนอมปอด ยับยั้งสารพัด.. เกี่ยวกับหนังสือ รายละเอียด หมอไพร ถนอมปอด ยับยั้งสารพัดโรค" จะทำให้คุณรู้ข้อบกพร่องในร่างกาย สถานะ : สามารถยืมได้ 2 เล่ม ปอดพร่องย่อมก่อให้เกิดโรค และเกี่ยวเนื่องกับอวัยวะอื่นๆ อีกมากมาย โรคที่เกิดจากระบบหางเดินหายใจล้วนเกี่ยวข้องกับปอดทั้งสิ้น nuou มาเรียนรู้วิธีป้องกัน และวิธีรักษายับยั้งสารพัดโรคด้วยตัวคุณเอง จำนวนที่คุณสามารถยืมได้อีก : 2 เล่ม ยับยัง หมวดหมู่ : N/A สารพัด ส่านักพิมพ์ : Nation Books โรค ประเภท : PDF หนังสือที่เกี่ยวข้อง ISBN : 978-616-515-581-6 6 จำนวนหน้า : 190 หน้า REATIVE EQ ขนาดไฟล์ : 15.00 MB i) in 2 -0 :-ขนาดไฟล์มัลดิมีเดียร์ : N/A ปีที่ดีพิมพ์ : N/A TEST YOUR CR APTITUDE, PER! TEST YOUR EC ประเทศ : N/A กาษา : th ขึ้ม ตัวอย่างหนังสือ อ่านออนไลน์ กดเพื่อดูตัวอย่าง กดเพื่อทำการยืม กดเพื่ออ่าน ออนไลน์ หนังสือ (ระบบจะไม่โหลด หนังสือเก็บไว้ใน เครื่องและจะทำ การคืนทันทีที่ปิด

หน้าจอการอ่าน)

เมื่อกด ยืม หนังสือ ระบบจะเข้าหน้าอ่านหนังสือ และทำการโหลดหนังสือเก็บไว้ใน แอปพลิเคชั่น และส่งเข้าเมนู "รายการยืม" และแสดงข้อมูล ชื่อหนังสือ และกำหนดคืนหนังสือ

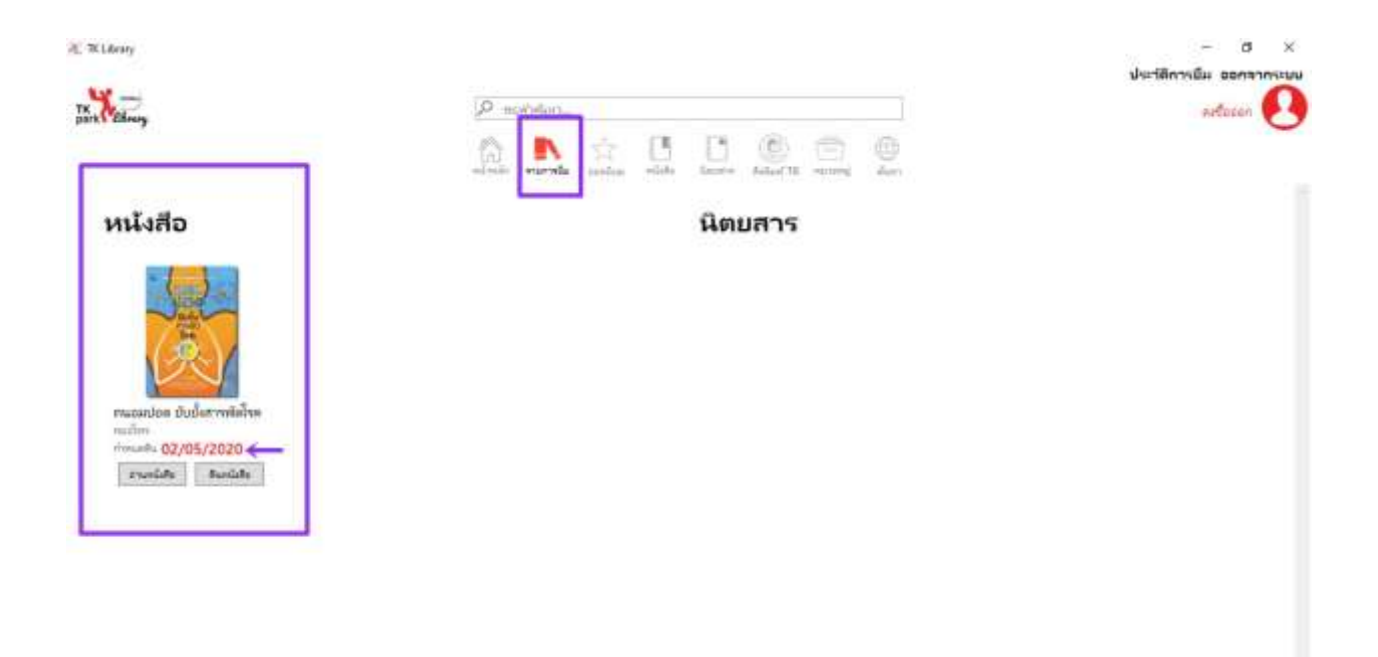

สำหรับการใช้งานบนคอมพิวเตอร์ การคืนหนังสือ ให้กดปุ่ม "คืนหนังสือ" แล้วกด 'yes' การคืนก็เป็นอันเสร็จเรียบร้อย

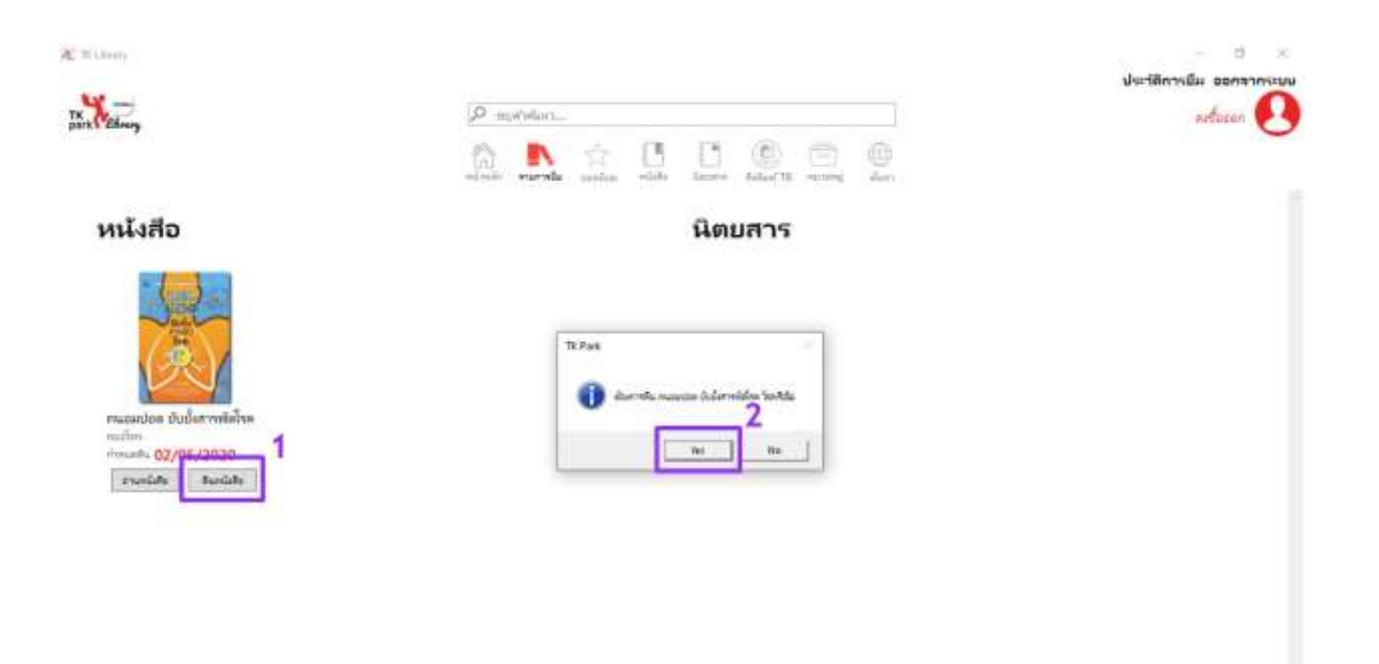

การใช้งานบนสมาร์ทโฟนและแท็บเล็ต เมื่อต้องการคืน ให้เข้าไปที่รายการยืมแล้ว กดปุ่ม "คืน" ด้านบนรูปหนังสือ > เลือกรายการที่ต้องการ > คืน > คืน แค่ 5 ขั้นตอนง่าย ๆ ก็เรียบร้อยค่ะ

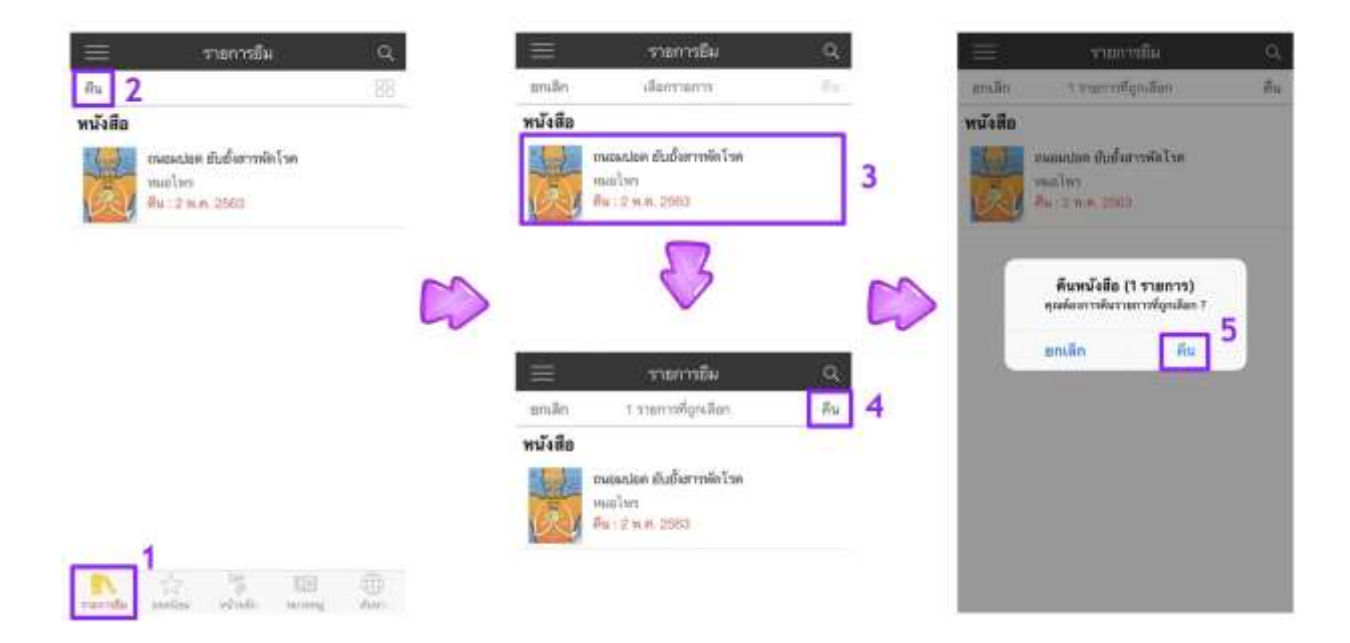

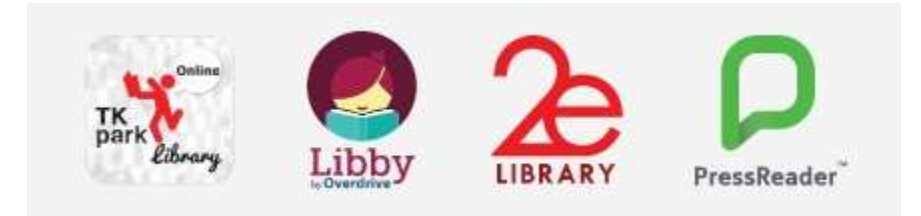

นอกจากนี้สมาชิก TK Online Library ยังสามารถเข้าใช้ได้ถึง 4 แอปพลิเคชั่น ซึ่งเราจะนำเสนอการใช้ แอปพลิเคชั่นอื่น ๆ ในครั้งต่อไป แล้วพบกันใหม่นะคะ ^\_^

กลุ่มงานวิทยบริการ สวส. มหาวิทยาลัยเทคโนโลยีราชมงคลพระนคร